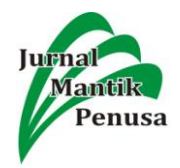

# PENGATURAN BANDWIDTH MANAGEMENT DAN TIME LIMITATION BERBASIS USER MANAJER MIKROTIK

# Husain<sup>1</sup>, Anthoni Anggrawan<sup>2</sup>, Heroe Santoso<sup>3</sup>, Hengki Tamando Sihotang<sup>4</sup>, Dadang Pyanto<sup>5</sup>, Fadiel Rahmad Hidayat<sup>6</sup>

<sup>1,2,3,4,5,6</sup>Teknik Informatika

<sup>1,2,3,5,6</sup>STMIK Bumigora Mataram, Jl. Ismail Marzuki No.22,Mataram, Nusa Tenggara Barat,83127 Indonesia

<sup>4</sup>STMIK Pelita Nusntara Medan, Jl. Iskandar Muda No.1 Medan, Sumatera Utara, 20154, Indonesia

#### husain@stmikbumigora.ac.id1

#### Abstact

It is not denied that the internet is one of the basic human needs, in supporting human activities whether it is recovery, business or other organizational activities are very dependent on the internet itself as well as the world of education, government, private sector, including business as well as sales our shop. Kedai Kita is a place of sale such as foods beverages, coffee and so on, and is often referred to as a gathering place for young people. In increasing the number of customers, Kedai Kita provides free internet connections for its customers, so that there is a problem with the uneven internet connection. The unequal connection that results in losses occurs when customers who only order coffee can have the same internet connection as those who order more food, this happens all day. The store is only visited by a number of young people, whether students of Senior high or university students. By buying meal or beverage at least Rp. 10,000, the custumers can take hours to sit and while watching streaming video. So what happens is that most customers only pursue internet connections instead of eating or other menu messages. In overcoming these problems, bandwidth management and time limitation are made, so that customers who shop more will get a bandwidth so customers will get a connection based on the amount of spending using vouchers. This study uses the Network Development Life Cycle (NDLC) method to obtain information to support the research that will be conducted in Kedai Kita.

Keywords: Time limitation, Bandwidth Management, Hotspot, User Manager, NDLC Computer Network,

#### Abstrak

Tidak di pungkiri lagi bahwa internet merupakan salah satu kebutuhan pokok manusia, dalam mendukung kegiatan manusia baik itu perkulihan, bisnis atau kegiatan organisasi lainnya sangat bergantung dengan adanya internet itu sendiri seperti halnya dunia pendidikan, pemerintahan, swasta termasuk bisnis yang bergerak di bidang penjualan seperti halnya kedai kita. Kedai Kita merupakan salah tempat penjualan seperti makan, minum, kopi dan lain-lain, bahkan sering juga di sebut sebagai salah satu tempat berkumpulya anak muda. Dalam meningkatkan jumlah pelanggan Kedai Kita memberikan koneksi internet gratis bagi pelanggannya, sehingg muncul masalah ketidak merataan koneksi internet. Ketidak merataaan mendapat koneksi yang berimbas pada kerugian terjadi ketika pelanggan yang hanya pesan kopi dapat koneksi internet yang sama dengan yang memesan makan yang berbelanja lebih besar, hal ini terjadi seharian kedai hanya di isi oleh beberapa kalangan anak muda, baik itu siswa atau mahasiswa hanya berbejanja di bawah Rp 10.000 bisa berjam-jam duduk dan bahkan sambil video streaming. Sehingga yang terjadi kebanyakan pelanggan hanya mengejar koneksi internet dari pada makan atau pun pesan menu lainnya. Dalam mengatasi permasalahan tersebut dibuatkan manajemen bandwidth dan limitasi waktu, agar pelanggang yang berbelanja lebih besar akan mendapatkan bandiwidth agar pelanggan akan mendapatkan koneksi berdasarkan besaran belanja dengan menggunakan vocer. Penelitian ini menggunakan metode Network Development Life Cycle (NDLC) untuk mendapatkan informasi guna menunjang penelitian yang akan dilakukan di Kedai Kita.

Kata Kunci : Limitasi waktu, Management Bandwidth, Hotspot, User Manager, Jaringan Komputer NDLC.

#### I. PENDAHULUAN

Jaringan internet sudah menjadi kebutuhan pokok bagi kita yang hidup di era komunikasi global. Kebutuhan akan adanya media komunikasi yang cepat dan handal. Penggunaan teknologi internet telah menjadi hal wajib dalam berbagai aspek kehidupan masyarakat[1]. Misalnya, di bidang perbankan, perdagangan, keamanan, pemerintahan, pendidikan, dan berbagai aspek lainnya. Dibidang perdagangan, internet dibutuhkan untuk mengkomunikasikan informasi dari berbagai bidang, pedagang misalnya, bisa mengakses berbagai macam

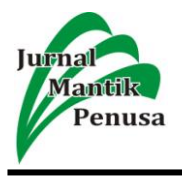

informasi mengenai bidang perdagangan yang sedang ditekuninya secara aktual dan cepat[2].

Kedai Kita merupakan salah satu tempat berkumpul atau internetan anak-anak muda di kota mataram yang baru dibuka dan diresmikan pada pertengahan 2016 yang lalu, seiring dengan berjalannya waktu kedai yang area bisnisnya satu tempat dengan kos-kosan semakin meningkatkan pelayanannya, dari peningkatan variasi menu hingga saat ini (pada tahun 2017) kedai menyediakan fasilitas *hotspot indihome* berkecepatan 100 Mbps yang tentunya semakin memanjakan para konsumen yang ingin menikmati aneka kuliner di Kedai Kita tidak hanya itu fasilitas ini juga dapat dinikmati oleh penghuni kos.

Banyaknya pelanggan dengan berbagai macam jenis dan karakter sehingga memunculkan permasalahan baru ada pelanggan yang hanya pesan kopi tetapi dapat menggunakan tempat dan koneksi internet selama berjam-jam, sebaliknya ada pelanggan yang tadinya ingin belanja makan, minum, dan lain-lain malah tidak jadi karena tempat penuh bahkan ada juga tetangga terdekat yang menjangkau sinyal wifi Kedai Kita menggunakan internet secara ilegal.

Berdasarkan masalah tersebut pemilik menginginkan pembuatan untuk limitasi berdasarkan waktu dengan 3 kriteria pengguna yaitu pelanggan yang memesan makanan dan minuman di bawah Rp. 50.000 dan pelanggan yang makanan dan minuman di atas Rp. 50.000 s/d 100.000 dan diatas Rp. 100.000 pada jaringan hotspot di Kedai Kita, berdasarkan hal ini pemilik meyediakan pemasangan mikrotik dalam jaringan Kedai Kita. Skema yang di terapkan limitasi bandwdith dan limitasi waktu bagi pengguna/pelanggan di Kedai Kita yang mengacu pada besaran belanja pelanggan. Konfigurasi limitasi bandwidth dan limitasi waktu dengan menggunakan perangkat mikrotik versi TV7RB952-5AC2ND dengan harapan pengguna/pelanggan bisa memanfaatkan internet sesuai dengan besaran belanja di Kedai Kita.

Hasil dari penelitian ini adalah menghasilkan 3 jenis *voucher* belanja dengan ketentuan besaran belanja menentukan *ID*, *Password*, besaran *Bandtwdith*, limit waktu yang akan di peroleh pelanggan.

# II. TINJAUAN PUSTAKA

# A. Jaringan Komputer

Jaringan komputer adalah interkoneksi antar dua komputer atau lebih yang saling terhubung dengan sebuah media transmisi yaitu menggunakan kabel atau tanpa kabel yang biasa disebut *wireless*[3]. Arti dari interkoneksi ialah dua unit komputer yang saling berkoneksi, dikatakan berkoneksi jika keduannya saling bertukar data atau informasi, berbagi *resource* yang dimiliki, seperti file, printer, media penyimpanan. Dalam jaringan komputer, komputer dapat memberikan layanan atau meminta layanan. Komputer yang memberikan layanan/*service* dinamakan komputer *server*, sedangkan komputer *client*[4].

# B. Perangkat Jaringan Komputer

Perangkat jaringan komputer baik WAN ataupun LAN memiliki sejumlah perangkat yang melewatkan aliran informasi data[2]. Penghubungan perangkat tersebut akan menciptakan infrastruktur WAN ataupun LAN[4].

# C. Topologi Jaringan

Topologi jaringan adalah suatu cara atau konsep untuk menghubungkan beberapa atau banyak komputer sekaligus menjadi suatu jaringan yang saling terkoneksi. Dan setiap macam topologi jaringan komputer akan berbeda dari segi kecepatan pengiriman data, biaya pembuatan, serta kemudahan dalam proses maintenancenya[5].

# D. Pengelamatan IPv4

IP address adalah sekumpulan bilangan biner sepanjang 32 bit, yang dibagi atas 4 segmen dan setiap segmen terdiri atas 8 bit. IP address merupakan identifikasi setiap *host* pada jaringan internet[5]. Adapun beberap pengkelasan pada IP addres versi 4 seperti pada tabel 1.

**Table 1**. Kelas IPv4

| Kelas   | Range                           |
|---------|---------------------------------|
| Kelas A | 10.0.0.0 s/d 10.255.255.255     |
| Kelas B | 172.16.0.0 s/d 172.16.255.255   |
| Kelas C | 192.168.0.0 s/d 192.168.255.255 |
| Kelas D | 224.0.0.0 s/d 239.255.255.255   |
| Kelas E | 240.0.0.0 s/d 254.255.255.255   |

# E. Mikrotik

Mikrotik adalah sistem operasi komputer dan perangkat lunak komputer yang digunakan untuk menjadikan komputer biasa menjadi router, mikrotik dibedakan menjadi dua yaitu operation sistem mikrotik bisa dikenakan mikrotik *RouterOs* dan mikrotik *RouterBoard*, untuk mikrotik board tidak memerlukan komputer dalam menjalankannya cukup menggunakan *board* yang sudah *include* dengan mikrotik *RouterOS*[1]. Mikroitik *RouterOS* mencakup fitur yang dibuat khsus untuk ip *network* dan jaringan *wireless*[1].

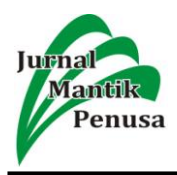

# F. Hostpot

*Hotspot* adalah jaringan komputer di definisikan sebagai sebuah wilayah terbatas yang dilayani oleh satu atau sekumpulan *Access Point Wi-Fi* standar 802.11 a/b/g/n. Pengguna bisa bebas masuk dan terhubung ke *Access Point* tersebut dengan menggunakan berbagai perangkat yang dilengkapi dengan perangkat *Wi-Fi* sebagai penangkap sinyal, seperti notebook[6][7].

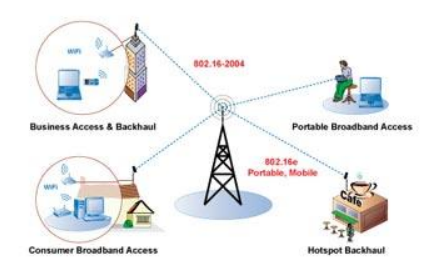

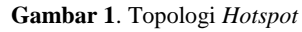

# G. Bandwidth

Bandwidth besaran adalah vang menunjukkan seberapa banyak data yang dapat dilewatkan dalam koneksi melalui sebuah network. Istilah ini berasal dari bidang teknik listrik, dimana bandwidth yang menunjukkan total jarak atau berkisar antara tertinggi dan terendah sinyal pada saluran komunikasi[8]. Didalam jaringan komputer bandwidth sering digunakan sebagai suatu sinonim untuk data transfer rate yaitu jumlah data yang dibawah dari sebuah titik ke titik lain dalam jangka waktu tertentu. Jenis bandwidth ini biasanya diukur dalam bps (bits per second). Koneksi dengan bandwidth vang besar/tinggi memungkinkan pengiriman informasi yang besar seperti pengiriman gambar/images dalam video presentation[1].

# H. Management Bandwidth

*Management bandwidth* adalah pengalokasian yang tepat dari suatu *bandwith* untuk mendukung kebutuahan atau keperluan aplikasi atau suatu layanan jaringan. Pengalokasian *bandwidth* yang tepat dapat menjadi salah satu metode dalam memberikan jaminan kualitas suatu layanan jaringan QOS (*Quality Of Services*)[5].

#### I. User Manager

User Manager merupakan fitur AAA server yang dimiliki oleh mikrotik. sesuai kepanjangan AAA (Authentication, Authorization dan Accounting)[7]. User Manager memiliki database yang bisa digunakan untuk melakukan autentikasi user yang login kedalam network kita, memberi kebijakan terhadap user tersebut misalnya limitasi transfer rate, dan juga perhitungan serta pembatasan kuota yang dilakukan user kita nantinya. User Manager ini akan memudahkan kita dalam membuat layanan internet *public* secara luas, misalnya *hotspot*-*hotspot* di *café*, mall, hotel dan sebagainya, karena dengan menggunakan User Manager ini kita cukup membuat 1 *account* user, dan account user tersebut bisa digunakan atau diakses dari router-router *hotspot* yang sudah dipasang[9].

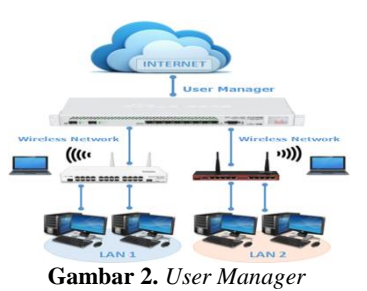

# III.METODOLOGI

Metodologi adalah ilmu tentang suatu cara melakukan penelitian untuk yang membicarakan tentang metode, teknik pengumpulan data yang cocok sesuai dengan metode tertentu (Beni,2008).Dalam penelitian ini, penulis menggunakan metodologi Network Development Life Cycle (NDLC). Menurut Goldan dan Rawles (2001), NDLC adalah metode yang digunakan untuk pengembangan dan membangun jaringan computer yang mendefinisikan siklus proses perancangan atau pengembangan suatu sistem jaringan komputer[4][3]. NDLC juga mempunyai elemen yang mendefinisikan fase, tahapan langkah atau mekanisme prosesyang menggambarkan secara keseluruhan proses dan tahapan pengembangan system jaringan yang berkesinambungan sepert terlihat pada gambar 3 di bawah ini.

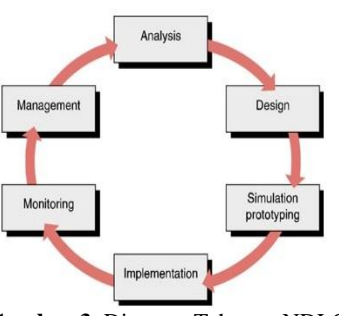

Gambar 3. Diagram Tahapan NDLC

NDLC terdiridari 6 tahapan yaitu analysis, design, simulation prototyping, implementation, monitoring dan Management. Dari enam tahapan yang ada penulis hanya menggunakan 4 tahapan antara lain Analysis, Design dan Simulation prototype, dan implementation[4].

24

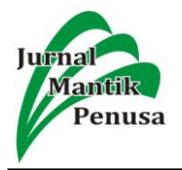

# A. Tahap Analysis

Tahap ini diawali dengan pengumpulan data. Teknik pengumpulan data yang digunakan adalah studi kasus di Kedai Kita berdasarkan masalah yang di hadapi oleh pemilik Kedai Kita[10].

1. Studi Pustaka

Dokumentasi, Jurnal, dan Artikel ilmiah lainnya dengan mencari informasi yang pernah dibuat sebelumnya serta mempelajari konsep dan metode konfigurasi analisa penerapan management bandwith pada user manager mikrotik[11].

2. Analisis Data

Setelah pengumpulan data dan informasi, maka tahap selanjutnya adalah menganalisa masalah. Adapun masalah tersebut diantaranya :

- a) pelanggan yang ingin menggunakan fasilitas *wifi* pada Kedai Kita.
- b) Pihak Kedai Kita masih belum menerapkan limitasi *bandwidth* dan limitasi waktu karna kurang memahami penggunaan *management bandwidth* pada *user manager* mikrotik.
- c) Pihak kedai kita belum mengenal configuration menerapkan management limitasi bandwidth dan limitasi waktu di management bandwidth pada user manager mikrotik.
- d) Limitasi waktu di perlukan untuk membantu pihak Kedai Kita untuk mempermudah pembuatan *user hotspot* bagi
- 3. Tahap Desain

Tahap desain terdiri dari rancangan jaringan pada Kedai Kita, rancangan pengelamatan IP dan kebetuhan perangkat keras dan perangkat lunak.

a) Desain Jaringan Ujicoba

Hal yang paling utama yang dilakukan penulis dalam membangun sebuah simulasi jaringan adalah merancang topologi jaringan. Hal ini dilakukan untuk mengetahui kebutuhan suatu jaringan, dalam hal ini penulis dapat mengkoordinasikan dan *memanagement network* sebelum jaringan nyata dibangun seperti yang terlihat pada gambar 4 dibawah ini.

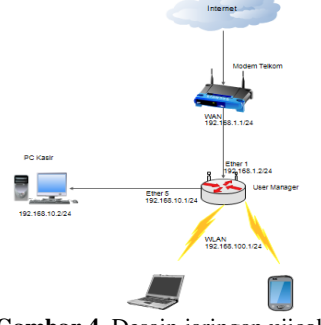

Gambar 4. Desain jaringan ujicoba

#### b) Rancangan Pengalamatan *IP*

Rancangan pengalamatan *IP* dari jaringan ujicoba menggunakan alamat jaringan *private* class C yaitu 192.168.10.0/24. Detail alokasi pengalamatan *IP* perangkat jaringan terlihat seperti pada tabel berikut:

| <b>TABEL 2.</b> Distribusi IP Perangkat |                        |           |                     |  |  |  |
|-----------------------------------------|------------------------|-----------|---------------------|--|--|--|
| No                                      | Nama<br>Perangkat      | Interface | Alamat IP           |  |  |  |
| 1                                       | Modem                  | WAN       | 192.168.1.1/2<br>4  |  |  |  |
| 2                                       | PC server              | Ether 5   | 192.168.10.1/<br>24 |  |  |  |
| 3                                       | Mikrotik(RB<br>952 Ui) | Ether1    | 192.168.1.2/2<br>4  |  |  |  |
|                                         |                        | Wlan      | 192.168.100.        |  |  |  |
|                                         |                        | hotspot   | 1/24                |  |  |  |

# c) Simulation Prototyping

Pada tahap ini dilakukan konfigurasi pada masing-masing perangkat yang terintegrasi berdasarkan rancangan ujicoba yang telah dibuat pada tahap desain, selain itu pada tahap ini dilakukan ujicoba berdasarkan skenario.

- 4. Konfigurasi
  - a) Konfigurasi Server

Adapun beberapa langkah-langkah konfigurasi dasar yang dilakukan pada server adalah sebagai berikut:

- Mengatur pengalamatan *IP* secara static. Pada tahap ini *IP Address* PC server di setting menggunakan *IP* dari *Ether5* yaitu 192.168.10.1/24
- Menghubungkan PC server agar dapat melakukan konfigurasi dengan mikrotik dengan menggunakan aplikasi *Winbox.*
- b) Konfigurasi Router Mikrotik

Melakukan konfigurasi dasar mikrotik agar dapat terhubung pada internet. Adapun langkah-langkah yang di lakukan antaralain:

- 1) Mengatur *IP Address ether1* dengan alamat *IP* 192.168.1.2/24.
- 2) Mengatur konfigurasi firewall.
- Mengatur konfigurasi nat pada ether1 agar di beri hak akses agar dapat terhubung ke internet.
- c) Melakukan konfigurasi hotspot

Pada tahap ini hal yang harus dilakaukan antaralain:

- Mengatur IP Address dari wlan1 dengan menggunakan IP Address 192.168.100.1/24
- Mengatur konfigurasi hotspot agar wlan1 dapat di jadikan access point untuk hotspot tersebut.

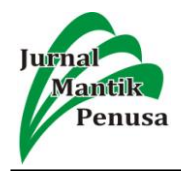

- d) Melakukan konfigurasi menggunakan Radius agar hotspot dapat terhubung dengan fitur user manager pada mikrotik.
- 1) Melakukan pendaftaran Router mikrotik agar login hotspot dapat di kontrol melalui user manager.
- 2) Membuat tipe-tipe profile pada user manager.
- 3) Menentukan limitasi bandwidth pada user
- 4) Menentukan limitasi waktu pada setiap profile.
- e) Implementasi Skenario Ujicoba

Implementation skenario ujicoba merupakan tahapan yang akan memakan waktu yang cukup lama dari tahapan sebelumnya. Dalam implementasi peneliti akan menerapkan semua yang direncanakan telah dan didesain sebelumnya. Implementasi merupakan tahapan yang sangat menentukan dari berhasil/gaganya penelitian yang dibangun.

5. Langkah-langkah Skenario Ujicoba

Adapun tahapan-tahapan yang akan dilakukan pada saat ujicoba antaralain :

- a) Membuat jenis-jenis voucher.
- b) Melakukan ujicoba login dengan jenis voucher sesuai dengan jumlah belanja.
- c) Menganalisa limitasi waktu dan limitasi bandwdith pada setiap jenis voucher.
- d) Menjelaskan perbedaan antara masingmasing jenis voucher.
- 6. Tabel Ketentuan Voucher

Pada tahap ini oner dari kedai kita menginginkan batasan kecepatan akses internet pada setiap jenis voucher berbeda beda hal ini dapat dilihat dari table 3 dibah ini.

TABEL 3.

| Tabel ketentuan pada setiap voucher |               |        |                            |  |  |
|-------------------------------------|---------------|--------|----------------------------|--|--|
| Voucher                             | Bandwid<br>th | Waktu  | Masa<br>berlaku<br>voucher |  |  |
| Paket1 – 50 rb                      | 512K          | 2 Jam  | 1 Hari                     |  |  |
| Paket2 50 rb-100 rb                 | 1M            | 5 Jam  | 3 Hari                     |  |  |
| Paket3 100 rb ke atas               | Unlimited     | 12 Jam |                            |  |  |

#### **IV.IMPLEMENTASI**

Pada bab ini akan membahas tentang bagaimana cara konfigurasi hotspot dan mengintegrasikan dengan user manager agar dapat memanajemen user pada hotspot Kedai Kita serta melakukan pembatasan bandwidth dan memberikan batas waktu penggunaan voucher internet yang akan di buat untuk pelanggan Kedai Kita.

#### A. Konfigurasi Dasar Mikrotik

#### 1. Konfigurasi Internet Mikrotik

Konfigurasi dasar mikrotik ini dilakukan untuk menghubungkan mikrotik ke modem Telkom agar dapat terhubung ke internet. Langkah yang di lakukan antaralain:

a. Setting IP Address mikrotik

| Address List     |               |             |
|------------------|---------------|-------------|
| + - / ×          | T             | Find        |
| Address A        | Network       | Interface 💌 |
| 🕆 192.168.1.2/24 | 192.168.1.0   | ether1      |
| + 192.168.10.1/  | 192.168.10.0  | ether5      |
| 192.168.100.1    | 192.168.100.0 | wlan1       |
|                  |               |             |

Gambar 5. IP Address Pada Mikrotik

Pada gambar di atas menjelaskan tentang pemberian IP Address pada setiap interface pada mikrotik.

2. Konfigurasi Mikrotik ke PC Server

Konfigurasi ini dilakukan agar PC server dapat terhubung ke internet yang dimana PC server akan digunakan untuk melakukan konfigurasi User Manager. Adapun cara konfigurasi mikrotik ke PC Server antaralain: a) Setting IP Address ether5

Pada tahap ini IP Address ether5 di seting dengan IP 192.168.10.1 /24 seperti pada gambar 6

3. Konfigurasi Wlan1 sebagai Hotspot

Konfigurasi ini dilakukan untuk membagi jaringan Wlan1 melalui jaringan hotspot agar dapat digunakan oleh pengunjung Kedai Kita adapun hal yang harus dilakukan antaralain: a) Mengaktifkan interfacace Wlan1

Pada tahap ini interface Wlan1 akan

digunakan untuk membagi jaringan internet kepada pengunjung Kedai kita yang dimana IP Address jaringan yang digunakan yaitu 192.168.100.1 seperti terlihat pada gambar 4.18 dibawah ini.

| Address List    |               |             |
|-----------------|---------------|-------------|
| +               | T             | Find        |
| Address A       | Network       | Interface 💌 |
| 192.168.1.2/24  | 192.168.1.0   | ether1      |
| + 192.168.10.1/ | 192.168.10.0  | ether5      |
| 192.168.100.1   | 192.168.100.0 | wlan 1      |
|                 |               |             |

Gambar 6. IP Address Wlan1

4. Menghubungkan Router Mikrotik Dengan Fitur User Manager

Pada tahap ini langkah yang akan dilakukan adalah melakukan konfigurasi radius pada mikrotik dan mengkoneksikan user manager agar dapat memanajemen user hotspot pada mikrotik adapun langkah-langkah yang harus dilakukan antara lain :

a) Setting radius mikrotik

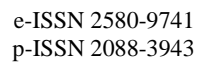

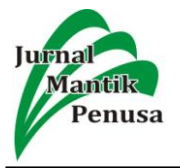

Pada tahap ini langkah awal konfigurasi berada pada menu hotspot lalu pilih server profiles dapat dilihat pada gambar dibawah ini.

|                |     | Users     | User Profiles | Active H | losts  | IP Bindings  | Service Ports | Walled Garden | Walled Garden IP List |
|----------------|-----|-----------|---------------|----------|--------|--------------|---------------|---------------|-----------------------|
| + -            | 7   |           |               |          |        |              |               |               | Find                  |
| Name           | L   | DNS Name  | HTML Dire     | ectory   | Rate L | imit (nx/bx) |               |               |                       |
| \varTheta defa | ut  |           | flash/hots    | pot      |        |              |               |               |                       |
| Chsp           | of1 |           | flash/hots    | pot      |        |              |               |               |                       |
| Chsp           | of2 | kedaikita | flash/hots    | pot      |        |              |               |               |                       |
| Chspr          | of2 | kedaikita | flash/hots    | pot      |        |              |               |               |                       |

Gambar 7. Menu Server Profiles

5. Setting Profile, User, Limitasi pada User Manager

#### B. Pembuatan Profile dan Limitasi

Pada tahap ini menjelakan bagai mana cara membuat profil dan limitasi pada User manager adapun langkah yang harus dilakukan antaralain sebagai berikut:

1. Membuat profile user manager

Pada tahap ini profil yang akan di buat ada 3 *profile* yaitu :

Profile paket - 50 rb (belanja kurang dari a) 50 rb)

| Create profile      | × |
|---------------------|---|
| Name: paket - 50 rb | ] |
| Create              |   |
|                     |   |

Gambar 8. Add Profile Paket - 50 rb

b) Profile Paket 50 rb - 100 rb (belanja diatas 50rb dan dibawah 100rb)

| Create | e profile    |        | × |
|--------|--------------|--------|---|
| Name:  | paket 50-100 | rb     |   |
|        |              | Create |   |
|        |              |        |   |

Gambar 9. Add Profile Paket 50rb - 100rb

c) Profile paket 100rb ke atas

| Create profile   |           | × |
|------------------|-----------|---|
| Name: paket 100r | b ke atas |   |
|                  | Create    |   |
|                  |           |   |

Gambar 10. Add Profile Paket 100rb ke atas

2. Membuat User Hotspot pada Setiap Paket Pada langkah ini hal yang akan dilakukan adalah membuat user hotspot dengan ketentuan dari setiap paket yang sudah dibuat yaitu paket -50 rb ,paket 50rb-100rb dan paket 100rb ke atas.

a) Membuat user pada paket -50 rb

| User details                            | ×                   |
|-----------------------------------------|---------------------|
| ▲ Main                                  |                     |
| Username:                               | paket1              |
| Password:                               | paket1              |
| Disabled:                               |                     |
| Owner:                                  | admin               |
| ▼ Wireless                              |                     |
| <ul> <li>Private information</li> </ul> |                     |
| ▼ Statistics                            |                     |
| Assign profile:                         | paket - 50 rb 🔻     |
|                                         | Add                 |
| Gamb                                    | ar 11. Add one user |

| 07/16/2018 05:40:44 |             | paket - 50 rb       |
|---------------------|-------------|---------------------|
| 07/18/2018 05:40:57 | 2d16h59m40s | paket 50-100rb      |
| 07/20/2018 05:41:10 |             | paket 100rb ke atas |
| Unknown             | 1d          | paket - 50 rb       |
| Unknown             | 1d          | paket - 50 rb       |
| Unknown             | 1d          | paket - 50 rb       |
| Unknown             | 1d          | paket - 50 rb       |
| Unknown             | 1d          | paket - 50 rb       |

Gambar 12. Hasil dari add one dan add bacth pada Paket -50 rb

# b) Membuat user pada paket 50 rb – 100rb

| User details                                                    |                  |  |
|-----------------------------------------------------------------|------------------|--|
| ▲ Main                                                          |                  |  |
| Username:                                                       | paket2           |  |
| Password:                                                       | paket2           |  |
| Disabled:                                                       |                  |  |
| Constraints                                                     | admin            |  |
| ▼ Wireless                                                      |                  |  |
| <ul> <li>Private information —</li> <li>Statistics —</li> </ul> |                  |  |
| ▼ Bill                                                          |                  |  |
| Assign profile:                                                 | paket 50-100rb 🔹 |  |
|                                                                 | Add              |  |

Gambar 13. Add one user pada Paket 50rb-100rb

| paket2 | 07/18/2018 13:02:11 | 2d23h56m9s  | paket 50-100rb |
|--------|---------------------|-------------|----------------|
| p5e3   | 07/18/2018 13:05:54 | 2d23h59m52s | paket 50-100rb |
| j2ea   | 07/18/2018 13:05:54 | 2d23h59m52s | paket 50-100rb |
| mker   | 07/18/2018 13:05:54 | 2d23h59m52s | paket 50-100rb |
| vz5w   | 07/18/2018 13:05:54 | 2d23h59m52s | paket 50-100rb |
| enrh   | 07/18/2018 13:05:54 | 2d23h59m52s | paket 50-100rb |

Gambar 14. Hasil dari add one dan add bacth pada Paket 50rb-100rb

| c) Membuat <i>user</i> pada paket 100rb ke atas                 |                       |  |  |  |  |
|-----------------------------------------------------------------|-----------------------|--|--|--|--|
| User details                                                    | ×                     |  |  |  |  |
| ✓ Main                                                          |                       |  |  |  |  |
| Username:                                                       | paket3                |  |  |  |  |
| Password:                                                       | paket3                |  |  |  |  |
| Disabled:                                                       |                       |  |  |  |  |
| Constraints                                                     | admin                 |  |  |  |  |
| ✓ Wireless                                                      |                       |  |  |  |  |
| <ul> <li>Private information —</li> <li>Statistics —</li> </ul> |                       |  |  |  |  |
| ▼ Bill                                                          |                       |  |  |  |  |
| Assign profile:                                                 | paket 100rb ke atas 🔹 |  |  |  |  |
|                                                                 | Add                   |  |  |  |  |

Gambar 15. Add one user pada Paket 100rb ke atas

| paket3 | 07/20/2018 13:11:43 | 4d23h58m34s | paket 100rb ke atas |
|--------|---------------------|-------------|---------------------|
| vcy2   | 07/20/2018 13:12:22 | 4d23h59m13s | paket 100rb ke atas |
| er9w   | 07/20/2018 13:12:22 | 4d23h59m13s | paket 100rb ke atas |
| nvi6   | 07/20/2018 13:12:22 | 4d23h59m13s | paket 100rb ke atas |
| mqcu   | 07/20/2018 13:12:22 | 4d23h59m13s | paket 100rb ke atas |
| 764h   | 07/20/2018 13:12:22 | 4d23h59m13s | paket 100rb ke atas |

Gambar 16. Hasil dari add one dan add bacth pada Paket 100rb ke atas

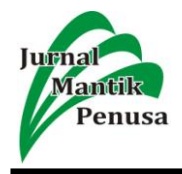

# 3. Uji Coba User Hotspot

Pada tahap ini ujicoba *user* dilakukan pada setiap paket *profile* yang dibuat dan menguji apakah ketentuan dari setiap paket berlaku pada setiap *user* yang dibuat. Adapun langkahlangkah ujicoba pada setiap paket *profile* antara lain:

# a) Ujicoba User Hotspot paket -50 rb

Login menggunakan user dan password yang sudah dibuat yaitu user= paket1 dan password= paket1 terlihat pada gambar 4.61 dibawah ini.

| login    | paket1 |
|----------|--------|
| password |        |
|          | OK     |
|          |        |

HOTSPOT GATEWAY

#### Gambar 17. Login dengan user Paket1

b) Ujicoba User Hotspot paket 50 rb-100 rb

| login    | paket2 |
|----------|--------|
| password | •••••  |
|          | OK     |
|          |        |

HOTSPOT GATEWAY

#### Gambar 18. Login dengan Paket2

#### c) Ujicoba User Hotspot paket 100 rb ke atas

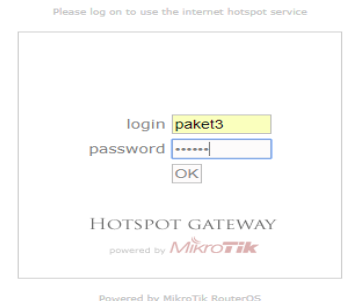

Gambar 19. Login dengan paket3

# V. KESIMPULAN

Berdasarkan hasil konfigurasi dan ujicoba serta analisa terhadap hasil ujicoba yang telah dilakukan maka dapat diambil kesimpulan sebagai berikut:

- 1. *Voucher hotspot* yang dibuat menggunakan *user manager* pada mikrotk dapat melakukan limitasi *bandwidth* dan waktu berdasarkan tiga paket dengan acuan besaran belanja.
- 2. Sistem *voucher hotspot* yang dibuat dapat mengakomodir klasifikasi pelanggan yang berbelanja di Kedai Kita menjadi tiga yaitu di bawah Rp. 50.000, Rp. 50.000 s/d Rp. 100.000 dan Rp. 100.000 ke atas.

3. Ke tiga jenis *voucher hotspot* yang dibuat memiliki limitasi *bandwidth* dan waktu yang berbeda tergantung pada paket yang diperoleh pelanggan.

#### VI. REFERENSI

- [1] C. A. Pamungkas, "Manajemen Bandwith Menggunakan Mikrotik Routerboard Di Politeknik Indonusa Surakarta," J. Inf. Politek. Indonusa Surakarta, vol. 1, no. 3, pp. 17–22, 2016.
- [2] R. D. H. Ontoseno, M. N. Haqqi, and M. Hatta, "Limitasi Pengguna Akses Internet Berdasarkan Kuota Waktu Dan Data Menggunakan Pc Router Os Mikrotik," *Tek. Eng. Sains J.*, vol. 1, no. 2, pp. 125–130, 2017.
- [3] M. Tajuddin, H. Husnan, A. Manan, and N. N. Jaya, "Wireless-Based Integrated Information System between Private Higher Education Institutions and Local Government," *Int. J. Sci. Eng. Investig.*, vol. 2, no. 15, pp. 58–63, 2013.
- [4] H. Sujadi and A. Mutaqin, "Rancang Bangun Arsitektur Jaringan Komputer Teknologi Metropolitan Area Network (MAN) Dengan Menggunakan Metode Network Development Life Cycle (NDLC) (Studi Kasus: Universitas Majalengka)," *J-Ensitecs*, vol. 04, no. 01, 2017.
- [5] M. A. Irwansyah, "Rancang Bangun Sistem Informasi Manajemen Apotek Berbasis Client Server," *J. Fak. Tek. Tanjungpura*, vol. 4, no. 2, p. 15, 2012.
- [6] I. K. Sutarya, "Rancang Bangun dan Manajemen Hotspot Menggunakan Mikrotik Router OS pada Jaringan Stmik Denpasar," 2014.
- [7] A. P. Tiara Sukma Fitra, "Implementasi Generate Voucher Hotspot Dengan Batasan Waktu (Time Based) Dan Kuota (Quota Based) Menggunakan User Manager Di Mikrotik," J. Manaj. Inform., vol. 8, no. 02, pp. 18–24, 2018.
- [8] F. A. Khairul Anam, "Manajemen Bandwidth Menggunakan Router Mikrotik di Dinas Pendidikan Pemuda dan Olahraga Kota Pekalongan," 2010.
- [9] H. V. and K. J. McGill T, "User-Developed Applications And Information Systems Success: A Test of Delone and Mclean's Model," *Inf. Resour. Manag. J.*, vol. 16(1), pp. 24–45, 2003.
- [10] Husain, "Digitalisasi Arsip Dokument Penting Anggota Kepolisian Sebagai File Lokal Untuk Menunjang Pengurusan Kenaikan Pangkat dan Jabatan," Semin. Nas. TIK dan Ilmu Sos. 2017 STMIK Bumigora, 10 Oktober 2017 ISBN 978-602-17488-2-4, 2017.
- [11] N. N. J. Muhammad Tajuddin, Husain, "Preservasi Naskah Kuno Sasak Lombok Berbasis Digital dan Website," J. Teknol. Inf. dan Ilmu Komput., vol. 5, no. 4, p. 445, 2018.